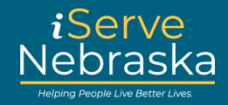

#### COMPLETING THE MEDICAID RENEWAL APPLICATION ON ISERVE NEBRASKA

**Description**: This guide provides steps to complete the **Medicaid Renewal** application on the iServe Nebraska Portal.

| Step # | Procedure                                                                                                    |
|--------|----------------------------------------------------------------------------------------------------|
| 1.     | Access the iServe Nebraska Portal directly at iserve.nebraska.gov.                                                                                                    |
|        | iServe<br>Nebraska 04/12/2024 A ? S                                                                                                    |
|        | Enhance your experience by logging into iServe Nebraska Log In                                                                                                    |
|        | Apply for benefits and find the help you need.<br>Serve Nebraska is a convenient new way for Nebraskans to apply to get help with<br>food, utilities, healthcare, childcare, and other essential needs.<br>Nebraskans can apply for a single benefit, or several at the same time.<br>Explore Benefits Apply for Benefits Manage Benefits |
| 2.     | Click Extend your Benefits.                                                                                                    |
|        | Elog Out Vou en topped in ear control (8) (9) (5)                                                                                                    |
|        | Apply for benefits and find the help you need<br>iServe Nebraska is a convenient new way for Nebraskans to apply to get help with<br>food, utilities, healthcare, childcare, and other essential needs.<br>Nebraskans can apply for a single benefit, or several at the same time.                                                        |
|        | Explore Benefits         Apply for Benefits         Manage Benefits           Extend Your Benefits         Continue Application         Volume Application                                                                                                    |

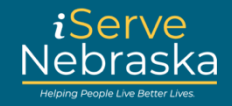

| Step # | Procedure                                                                                                    |  |  |
|--------|----------------------------------------------------------------------------------------------------|--|--|
| 3.     | The Renew, review, or recertify your benefits page displays. Click the Start Medicaid Renewal button.                                                                                                    |  |  |
|        | Medicaid Renewal Start a Medicaid renewal application. If you've already started an application, you can continue to your saved draft here. Medicaid typically uses an annual renewal process. Your medicaid case must be due for renewal to use this feature.      Bart Medicaid Renewal     Modicaid Renewal     Modicaid Renewal     Modicaid Renewal     Modicaid Renewal     Apply for Benefits     Hyou would rather do a new application for benefits, you can do so here. This application allows you to choose programs related to both Medicaid and Economic Assistance.      Apply for benefits                                                                                                    |  |  |
| 4.     | Stou will be routed to the Sign in to your benefits account page to log in.         Sign in to your benefits account provide the second page to log in.         Sign in to your benefits account you can use your existing account into to log in. Dort have an accessive a draft of your application, view your current benefits, manage renewal and page to be your application, you can use your existing account info to log in. Dort have an application, view your current benefits, manage renewal and hourshold into: if you have trouble logging in, visit the _frequently_Asked Duestions page.         If y there una cuenta de ACCESSNebraska, puede usar la información de su solentica, yes usenficios acuelate, administrar la renovación y el registro, y actualizar la información de su solentia.         Username / Nombre de usuario         Importantica de Accessione page.         Show, password         Show, password? |  |  |

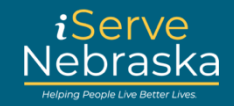

| Step # | Procedure                                                                                                    |  |  |
|--------|----------------------------------------------------------------------------------------------------|--|--|
| 5.     | The Validate your PIN page will display. Fill out the required information and click Continue to complete the validation process.<br>If you do not have your PIN and need to have it sent to you, click What is my PIN at the bottom.<br>Validate your PIN<br>Pessenter the FN assigned to DHHS, along with your date of birth and the last four digts of your Social Security Number. Once the FN is validated, you lib a valie to view benefit and approxime to tested existing benefit programs.<br>Person the Continuer build be to view benefit and approxime to tested existing benefit programs.<br>Person the Continuer build be also for the FN to be assigned.<br>Prive regularity. Judget ad low 1-2 buildess days for the FN to be assigned.<br>Prive and approximate the validation process. After this step, the FN is no longer needed.<br>Prive and approximate the validation process. After this step, the FN is no longer needed.<br>Prive and a for a first in the first to you, click the life below. |  |  |
| Note:  | If your account does not have an active PIN, you will be routed through the PIN Validation process. Review the How to Validate or Recover your PIN reference guide.                                                                                                    |  |  |
| 6.     | The Start your application to renew benefits page displays, along with helpful information about the renewal process. Review the information, then click the Get Started button.                                                                                                    |  |  |
|        | After you sign and submit your application     You may be contacted for follow-up or to provide documents, depending on your situation.                                                                                                    |  |  |

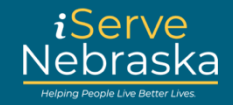

| Step # | Procedure                                                                                                    |  |  |  |
|--------|----------------------------------------------------------------------------------------------------|--|--|--|
| 7.     | The <b>Select a case below to renew benefits for</b> page will display all cases eligible for renew along with any previously saved Medicaid Renewal Applications.                                                                                                    |  |  |  |
|        | To select the case you want to renew benefits for, click the <b>circle</b> next to the co<br><b>Medicaid Case Name</b> , then click <b>Continue</b> .                                                                                                    |  |  |  |
|        | <b>Note:</b> If you have a saved Medicaid Renewal Application for a case on your account, that draft will appear here. You will need to continue that draft or delete it to start over.                                                                                        |  |  |  |
|        | <ul> <li>Back</li> <li>Select a case below to renew benefits for</li> </ul>                                                                                                    |  |  |  |
|        | You are logged in as combo medrenewal V. The cases you have access to are listed below. Please select which case you want to renew benefits for. Please note, only one can be selected at a time.                                                                              |  |  |  |
|        | Medicaid Case Name: COMBO M MEDRENEWAL V 06/14/1955 Renewal Due Date: 02/28/2025                                                                                                    |  |  |  |
|        | Continue                                                                                                    |  |  |  |
| Note:  | If there are no Medicaid cases eligible for renewal, you will see a message reading, "We are unable to find any Medicaid renewal(s) at this time," instead of the case selection page.                                                                                         |  |  |  |
|        | Medicaid renewal This application is only for renewing Medicaid benefits. If you want to extend Economic Assistance benefits, please click here.                                                                                                    |  |  |  |
|        | We are unable to find any Medicaid renewal(s) at this time.      If you feel this is an error, you can click here to view your current benefit information, or reach out to customer service at one of the following numbers.      Lincoln: (402) 473-7000 TDD: (402) 471-7256 |  |  |  |
|        | Omaha: (402) 595-1178     Toll Free: (855) 632-7633       You may also complete an application by clicking Apply for benefits below.                                                                                                    |  |  |  |
|        | Explore benefits Apply for benefits                                                                                                    |  |  |  |
|        |                                                                                                    |  |  |  |
|        |                                                                                                    |  |  |  |

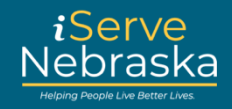

| Step # | Procedure                                                                                                    |  |  |
|--------|----------------------------------------------------------------------------------------------------|--|--|
| 8.     | The <b>Personal Information</b> page will display with some information prefilled based on your DHHS records. Review the prefilled details, answer all required questions, and click <b>Continue</b> at the bottom of each page to move to the next section. If you enter an email address, a confirmation email for the submitted application will be sent to you.<br><b>Note:</b> The left side of the screen provides a list of the sections you will need to complete. The green highlighted area shows the section you are working on. A green checkmark means that you have completed that section. |  |  |
|        | Fersonal information   Case selection   Edit   Personal information   Edit   Personal information   Idont have a residential address.   Idont have a residential address.   Street address or PO Box *required   Household details   Tax households   Income   Resources   City *required   State *required   Select                                                                                                    |  |  |
|        | Expenses       Zip code *required       County         Finishing up       Select       County         Check here if you wish to add an In Care Of (C/O) for the physical address.       Check here if you wish to add an In Care Of (C/O) for the physical address.                                                                                                    |  |  |
|        |                                                                                                    |  |  |

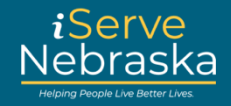

| Step #       | Procedure                                                                                                    |                                                                                                    |                                                                   |  |
|--------------|----------------------------------------------------------------------------------------------------|----------------------------------------------------------------------------------------------------|-------------------------------------------------------------------|--|
| Step #<br>9. | Procedure After completing all sect details you provided. Rev relevant section.    Back Summary   Lets review your application. To make any changes, Case selection  COMBO M MEDRENEWAL V - 06/14/1955 Personal information  COMBO M MEDRENEWAL V - Primary contact Residential address Mailing address Contact information Telecommunications Device for the Deaf (TDD)- Home Do you want to receive text messages? | ions, the <b>Summary</b> page will appea<br>view your responses, and if changes<br>click 'Edit' in the section. To submit the application, please click 'Continue'.<br>Renewal due date: 02/28/2025 | r, displaying a summary of the<br>s are needed, click Edit in the |  |
|              | Do you want to receive text messages?<br>Email address                                                                                                    | Not answered Not answered                                                                                                    |                                                                   |  |
|              | Do you want to receive e-correspondence? Authorized Representative                                                                                                    | Not answered                                                                                                    |                                                                   |  |
|              | Do you want to add an authorized representative?                                                                                                    | No                                                                                                    |                                                                   |  |
|              | Once you have reviewed all the information, scroll to the bottom of the page. Check the box to confirm that you have reviewed your application summary, then click Continue to proceed.                                                                                                    |                                                                                                    |                                                                   |  |
|              |                                                                                                    |                                                                                                    |                                                                   |  |

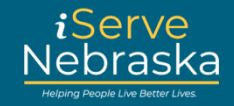

| Step # | Procedure                                                                                                    |                                                                                                    |
|--------|----------------------------------------------------------------------------------------------------|----------------------------------------------------------------------------------------------------|
| 10.    | The final section<br><b>Responsibilitien</b><br>and additional<br>button to subm                                                                                                    | on is <b>Finishing Up.</b> Answer the required questions and review the <b>Rights and</b><br>is information and click the <b>I have reviewed the Rights and Responsibilities</b><br>required checkboxes. Enter your full legal name and click the <b>Continue</b><br>nit the application.                                                                                                    |
|        | Eack Finishing up Case selection Edit Personal information Edit Household members Edit Household details Edit Edit Edit Edit Econe Edit Econe Edit Econe Edit Econe Edit Econe Edit Econe Econe < | <pre>Pince in the specific and magnetic interview is the specific for hash coverage in this issue and the specific for hash coverage in this issue and the specific for hash coverage in this issue and the specific for hash coverage in this issue and the specific for hash coverage in this issue and the specific for hash coverage in this issue and the specific for hash coverage in this issue and the specific for hash coverage in this issue and the specific for hash coverage in this issue and the specific for hash is done in the specific for hash coverage in this issue and the specific for hash coverage in the specific for hash coverage in this issue and the specific for hash coverage in the specific for hash coverage in the specific for the specific for the specif</pre> |
|        |                                                                                                    | Continue                                                                                                    |

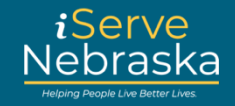

| Step # | Procedure                                                                                                    |                                                               |
|--------|----------------------------------------------------------------------------------------------------|---------------------------------------------------------------|
| 11.    | The confirmation page confirms your application was submitted and prov<br>number, as well as the option to print the confirmation page or download<br>completed application.<br><b>Note:</b> This is the only time this page will be available, so be sure to down                                                                                                    | vides a confirmation<br>d a copy of your<br>load or print the |
|        | Information that you need before exiting.       ⊘ Your application was submitted.                                                                                                    |                                                               |
|        | Your confirmation         Confirmation number: 68404344         Image: Status         Image: Status <td></td> |                                                               |
|        | Download a copy of your application Downloading your application could be useful for your own records or to have as reference during a caseworker interview (if applicable). This page won't be accessible after you leave.  Download your application (PDF)                                                                                                    |                                                               |
|        | Provide documentation If further documentation is required for your application, the specific agencies will reach out to you via a phone call and/or postal mail/email. If you'd like to upload documents now, here's a list of documents and you can upload them here.  Upload documents                                                                                                    |                                                               |
|        | Provide feedback about iServe Nebraska<br>We'd love to hear feedback about your experience using iServe Nebraska and how we can make it better. Take a quick survey to share your thoughts. All<br>responses are anonymous.                                                                                                    |                                                               |
|        | Additional information         Additional Benefit Applications         • Application for Child Support Services         • Locating Parents, establishing Paternity, establishing Court Orders for Child Support and Medical Support, enforcing Order for Child, Spousal and Medical Support, modifying Child Support Orders (Upon Request).         Read more                                                                                                    |                                                               |